## Mode d'emploi pour les livres audios numériques

Les livres audios numériques sont écoutables en ligne et/ou téléchargeables dans l'application *Baobab* lorsque l'éditeur le permet.

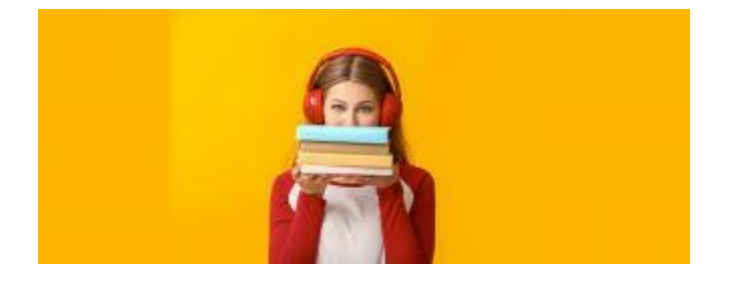

Pour accéder à cette ressource, vous devrez vous connecter à votre espace en cliquant sur **"Se connecter"** (icône bonhomme) en haut à droite du site du réseau des médiathèques Pau Béarn Pyrénées. Vous devrez ensuite renseigner votre numéro de carte et votre mot de passe. Pour plus de détails, suivez la procédure <u>ici</u>.

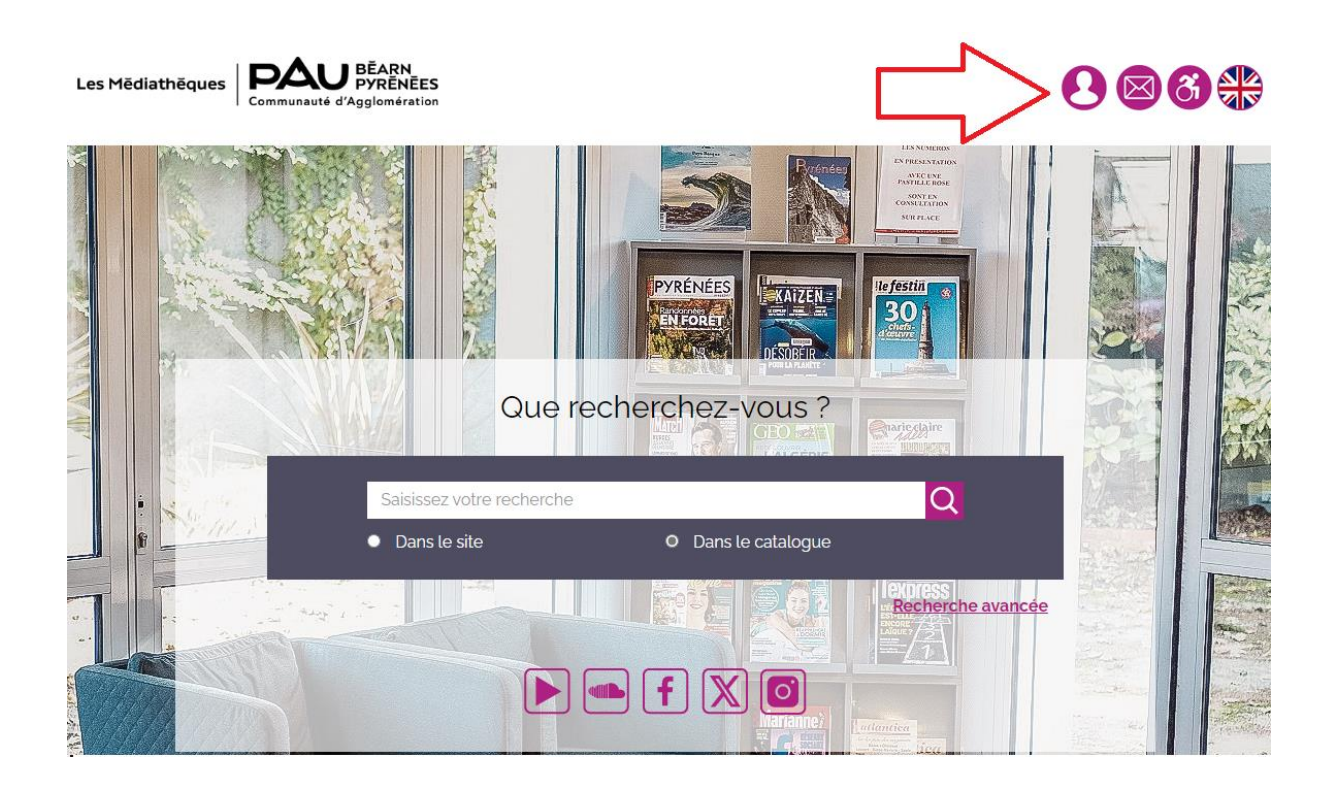

| * Connexion                                                                                               |  |
|----------------------------------------------------------------------------------------------------|--|
| Mon numéro de carte                                                                                       |  |
| Saisir votre numéro de carte                                                                              |  |
| Mon mot de passe                                                                                          |  |
| Saisir votre mot de passe                                                                                 |  |
| Connexion                                                                                                 |  |
| Mot de passe oublié                                                                                       |  |
| A la première connexion, saisir votre date de naissance dans le champ<br>mot de passe au format jjmmaaaa. |  |
| Annuler                                                                                                   |  |

### 1 – Choisir un livre audio numérique

Pour emprunter un livre audio numérique, il suffit de cliquer sur **Numérique** dans la barre de menu du site puis **Livres audio numériques**. Choisissez ensuite **les livres audio numériques** de notre catalogue ou bien **les classiques à écouter** libres de droit.

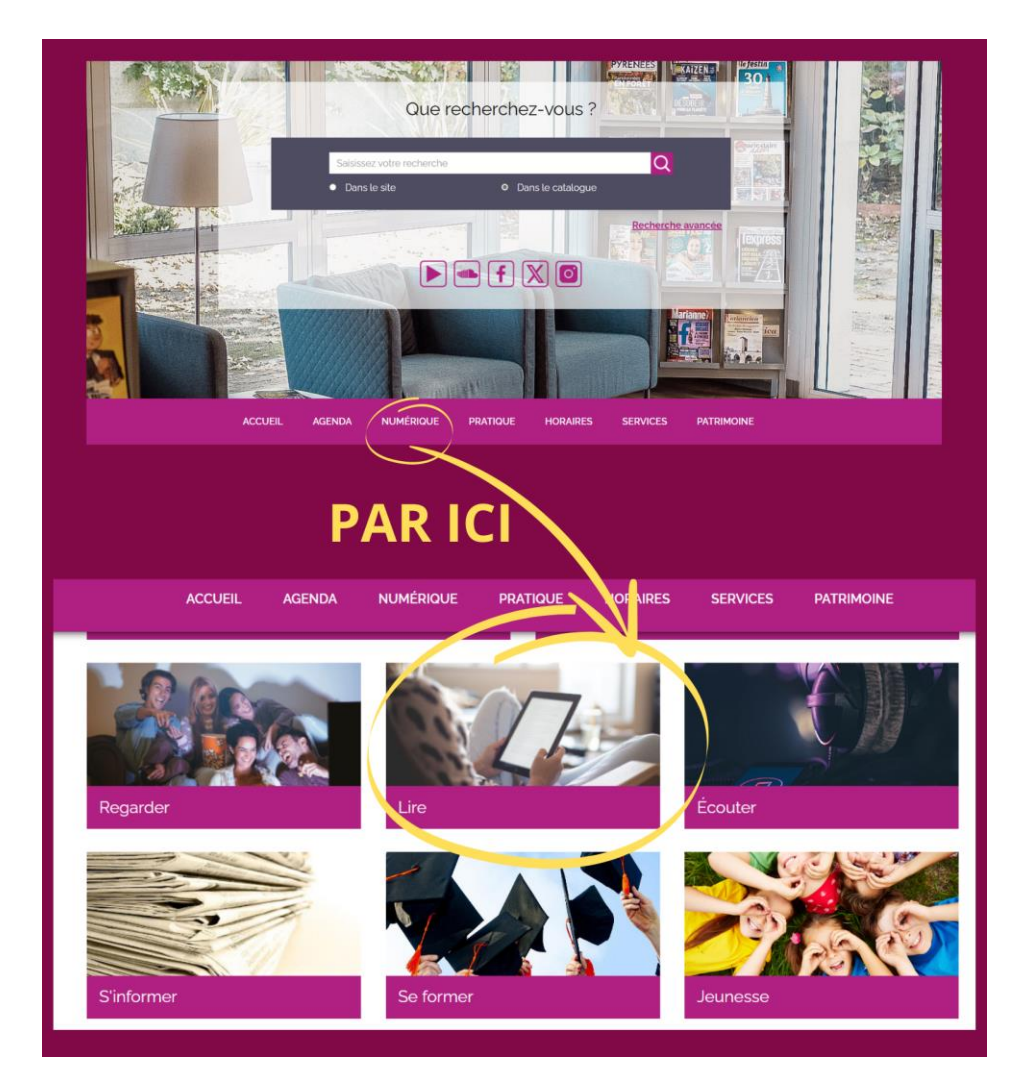

Il est aussi possible d'accéder aux livres audio numériques en passant par *les collections adaptées* situées en bas de la page d'accueil.

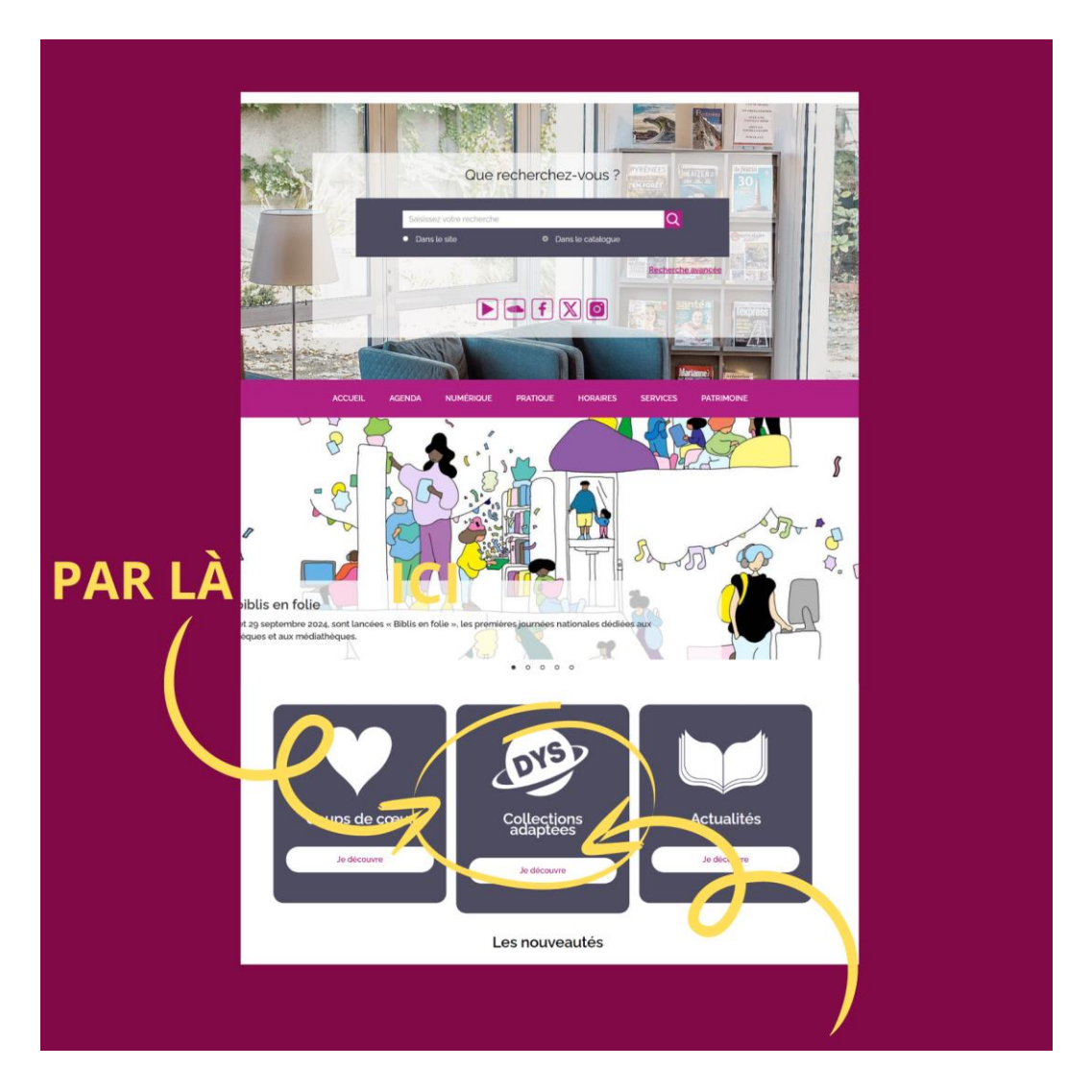

Choisissez le livre que vous souhaitez en cliquant sur son titre. Vous aurez accès à sa notice.

L'autre information importante à vérifier est la manière dont vous pourrez profiter de votre livre audio numérique :

• Fichier audio téléchargeable et consultable en ligne : le livre peut être écouté par l'interface web ou téléchargé dans l'application Baobab pour une écoute hors ligne.

Vous êtes ici : Accueil > Numérique > Lire > Livres audio numériques > Livres audio numériques > Un esprit bof dans un corps pas ouf

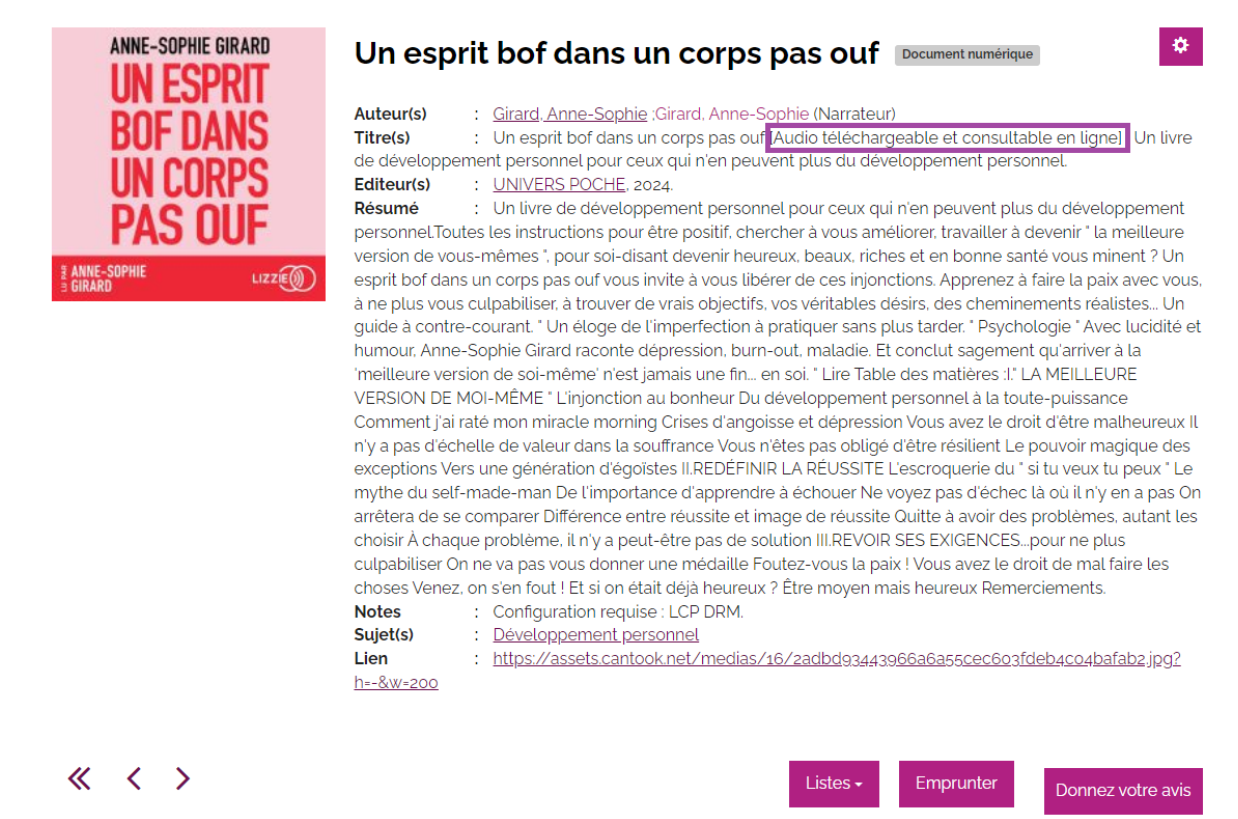

• Fichier audio en streaming : le livre ne peut être écouté que par l'interface web.

Vous êtes ici : Accueil > Numérique > Lire > Livres audio numériques > Livres audio numériques > Son odeur après la pluie

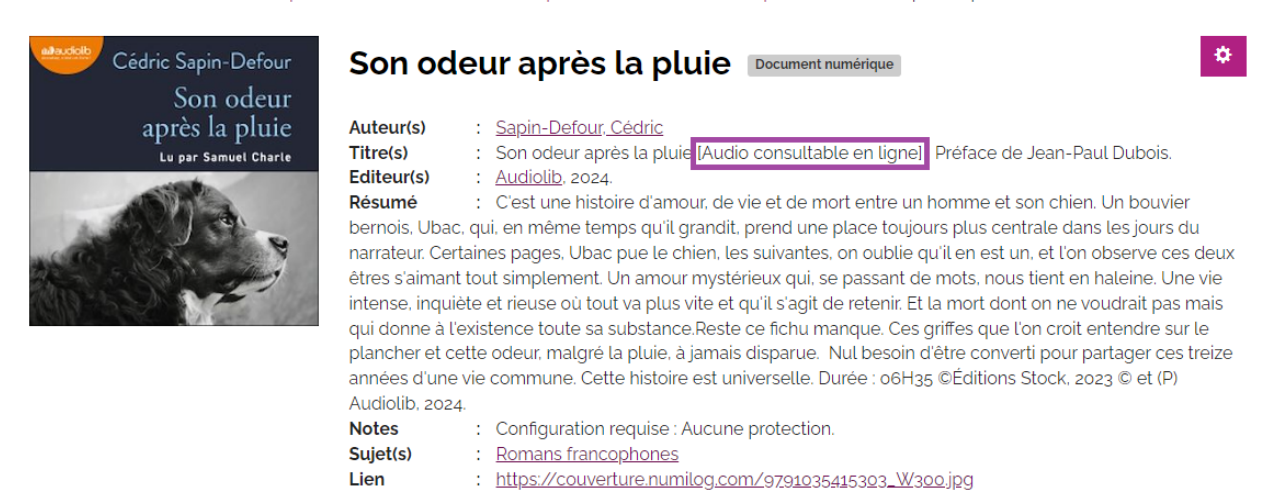

 $\ll$   $\checkmark$ 

Listes - Emprunter Donnez votre avis

#### 2 – Emprunter le livre audio numérique

Cliquez sur le bouton *Emprunter*.

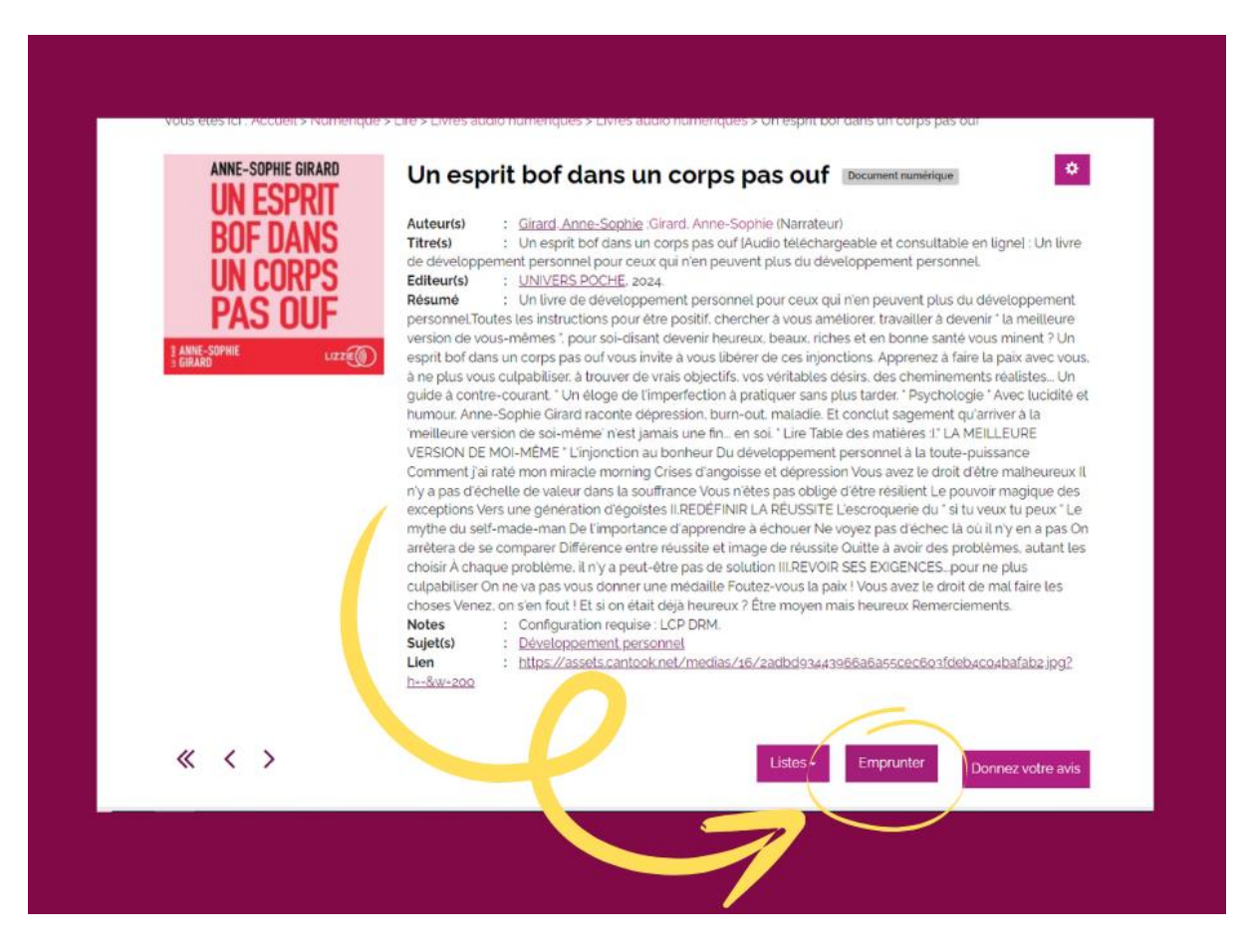

Dans la fenêtre qui s'ouvre dans Votre application de lecture, choisissez **Baobab**, même si vous n'utilisez pas cette application. Renseigner également un mot de passe ainsi que son indice. Puis cliquez sur *Emprunter et consulter* (pour écouter le livre audio en streaming sur votre navigateur) ou sur *Emprunter et télécharger* (pour écouter le livre audio sur l'application Baobab).

| s'agît d'un docum<br>ii vous souhaitez le<br>u'obligatoire, n'a p | ent audio télécharg<br>e consulter en strea<br>as d'importance po | geable ou consultable en streaming.<br>aming, le choix de l'application, bien<br>our la suite. |
|-------------------------------------------------------------------|-------------------------------------------------------------------|------------------------------------------------------------------------------------------------|
| pplication de lec                                                 | ture                                                              | 7                                                                                              |
| Application Baobab (sr                                            | marphone/tablette)                                                |                                                                                                |
| lot de passe pour                                                 | r accéder au docu                                                 | iment                                                                                          |
| Edwige                                                            |                                                                   |                                                                                                |
| ndice pour retrou                                                 | ver le mot de pas                                                 | se                                                                                             |
| le prénom de mor                                                  | n animal domestiqu                                                | le                                                                                             |
|                                                                   |                                                                   | neultar Empruntar at tálásbargar                                                               |
|                                                                   | Emprunter et co                                                   | nsuiter Emprunter et telecharger                                                               |

Une fois le prêt validé, cliquez sur le lien pour télécharger le document.

Emprunter

# Un esprit bof dans un corps pas ouf

| Prêt enregistré                                                                                          |
|----------------------------------------------------------------------------------------------------|
| Ecouter ce livre audio via le lien ci-<br>dessous :                                                      |
| . Un esprit bof dans un corps pas ouf                                                                    |
| Vous pourrez retrouver ces liens sur votre compte, dans votre liste de emprunts.<br>Gestion des services |
| Fermer                                                                                                   |

Vous accèderez alors à l'interface web de lecture du livre audio et vous pourrezcommencersonécoutesurordinateur.

### 3 – Écouter le livre audio numérique en streaming (interface web – consultable en ligne)

Cette procédure est valable sur ordinateur, une tablette ou un smartphone via un navigateur Internet et une connexion réseau.

Une fois le document emprunté, l'interface de lecture s'ouvre.

Notez que l'interface peut sensiblement changer en fonction du livre audio et de son éditeur.

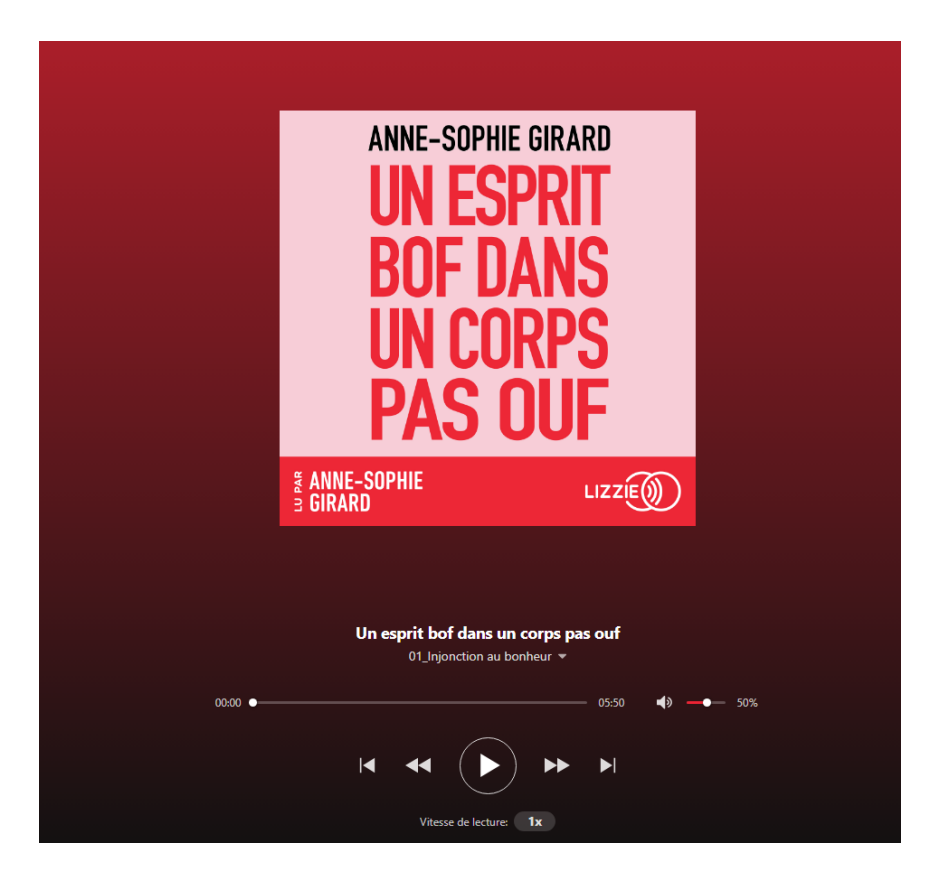

Pour reprendre votre écoute, il suffit de vous connecter de nouveau sur le site du réseau des médiathèques de Pau Béarn Pyrénées, de positionner votre curseur sur mon nom et prénom (en haut, à droite), puis de cliquer sur **Mes emprunts**.

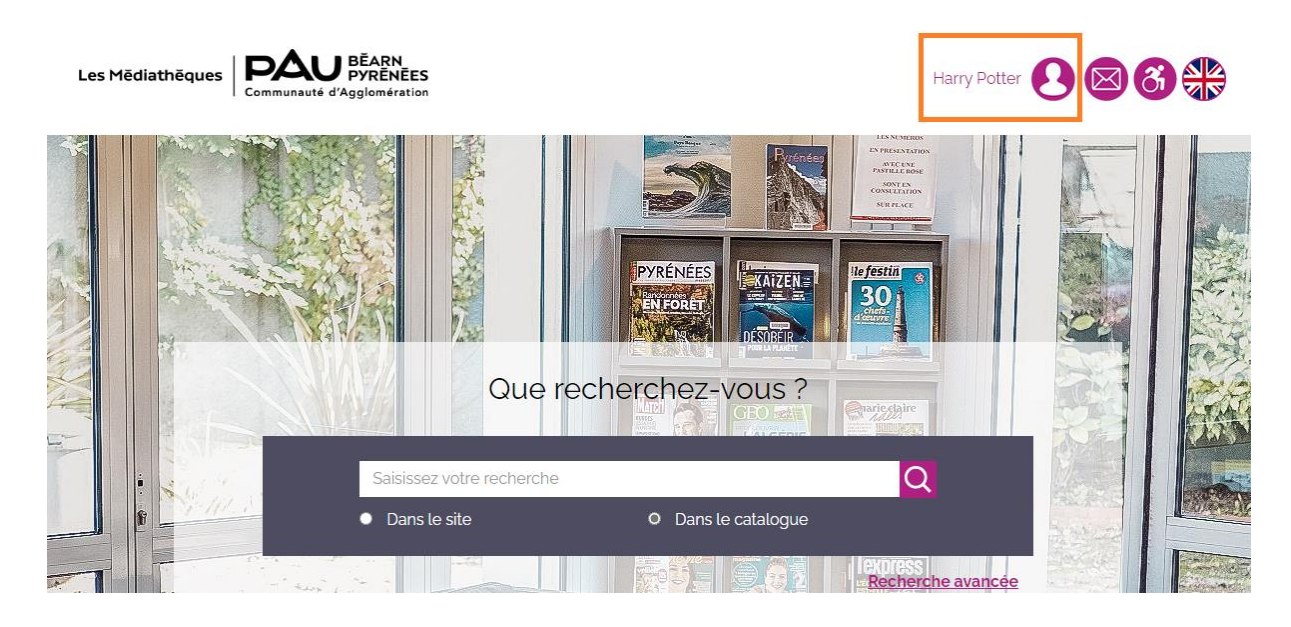

## Bonjour, Harry Potter

| Mes informations                |             |
|---------------------------------|-------------|
| Mes emprunts                    |             |
| Mes réservations                |             |
| Mon historique des emprunts     |             |
| Meslistes                       |             |
| Modifier mon mot de passe       |             |
| Mes avis                        |             |
| Mes animations                  |             |
| Votre médiathèque d'inscription |             |
| André-Labarrère                 | -           |
|                                 | Déconnexion |

Dans la liste de vos prêts, retrouvez le livre audio. Cliquez sur **Consulter en streaming**. Puis sur **Ecouter en streaming**.

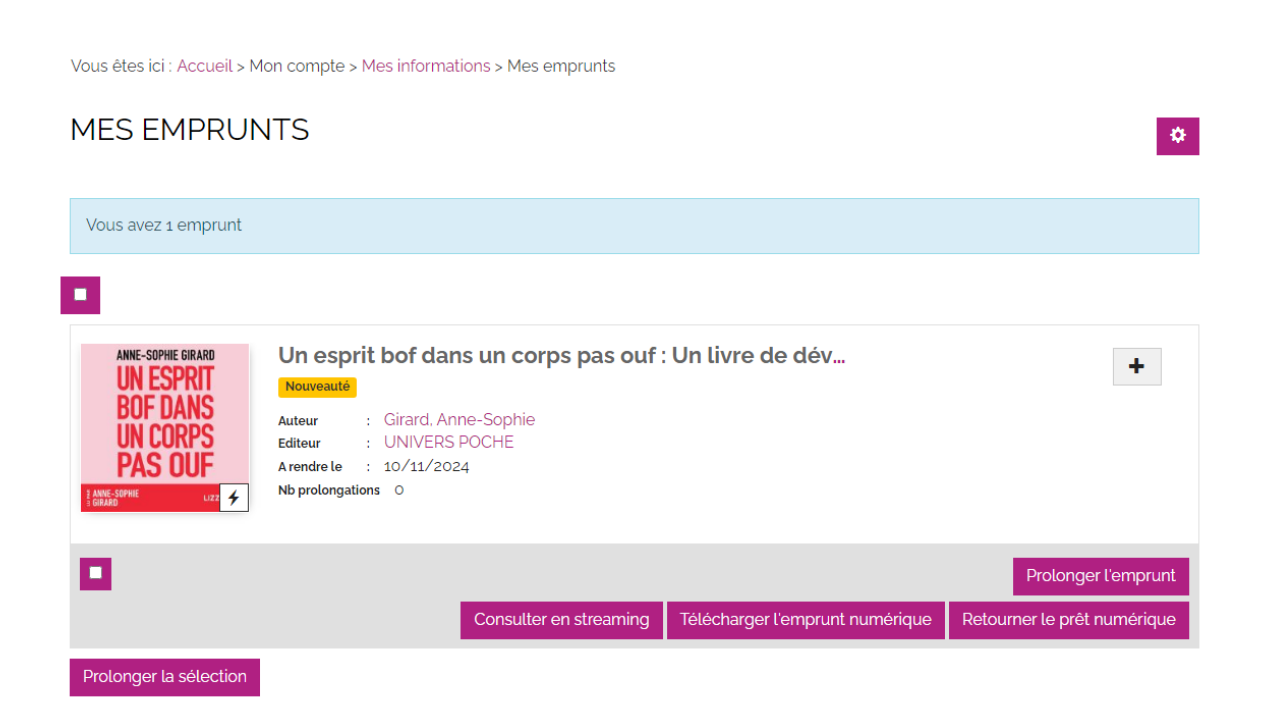

×

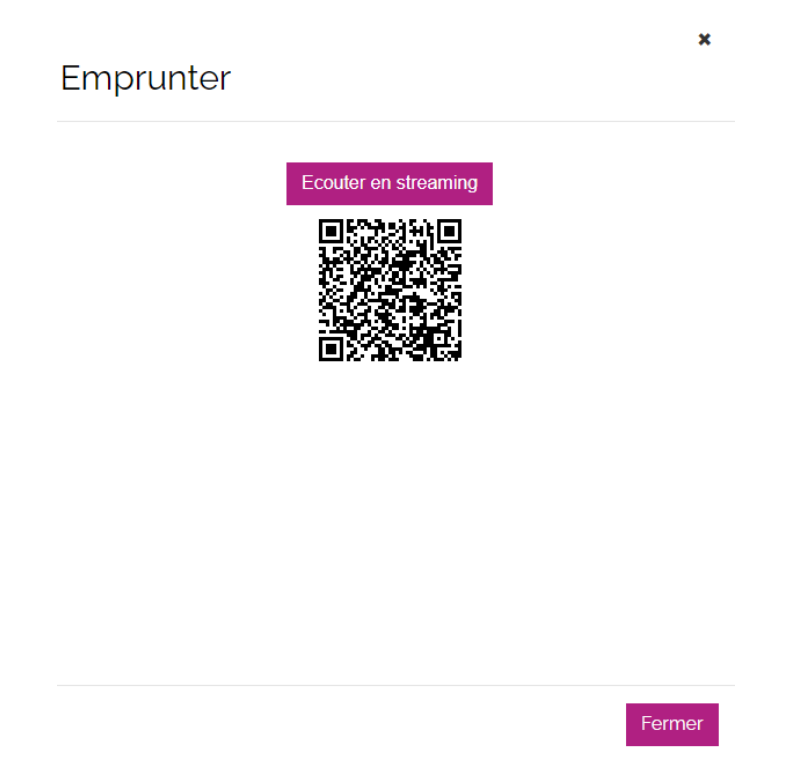

L'interface web de lecture s'ouvre et vous reprenez votre écoute à l'endroit où vous l'aviez laissée.

### 4 – Télécharger le livre audio numérique dans Baobab et l'écouter hors connexion

**Baobab** est une application gratuite de lecture de livres numériques et d'écoute de livres audio numériques, avec ou sans verrou (DRM) qui s'affranchit d'Adobe en privilégiant un système moins contraignant et libre de droits (la DRM LCP).

Cette procédure est valable sur smartphone et tablette si, sur la notice du livre, il est indiqué *Fichier audio téléchargeable* (voir plus haut).

Sur votre périphérique de lecture, ouvrez l'application *Baobab*. (Pour savoir comment télécharger et installer cette application, rendez-vous <u>ici)</u>.

Cliquer sur les 3 traits horizontaux en haut à gauche et choisissez le menu Ma Bibliothèque et cliquez sur Récupérer mes prêts. Puis, toujours en cliquant sur les 3 traits horizontaux en haut à gauche, choisissez **Mes livres**. Le livre audio que vous avez choisi devrait apparaître, accompagné d'une pastille représentant **un nuage et une flèche dirigé vers le bas**. Cliquez dessus pour commencer le téléchargement. La pastille se transforme en un cercle qui se remplit au fur et à mesure de la progression.

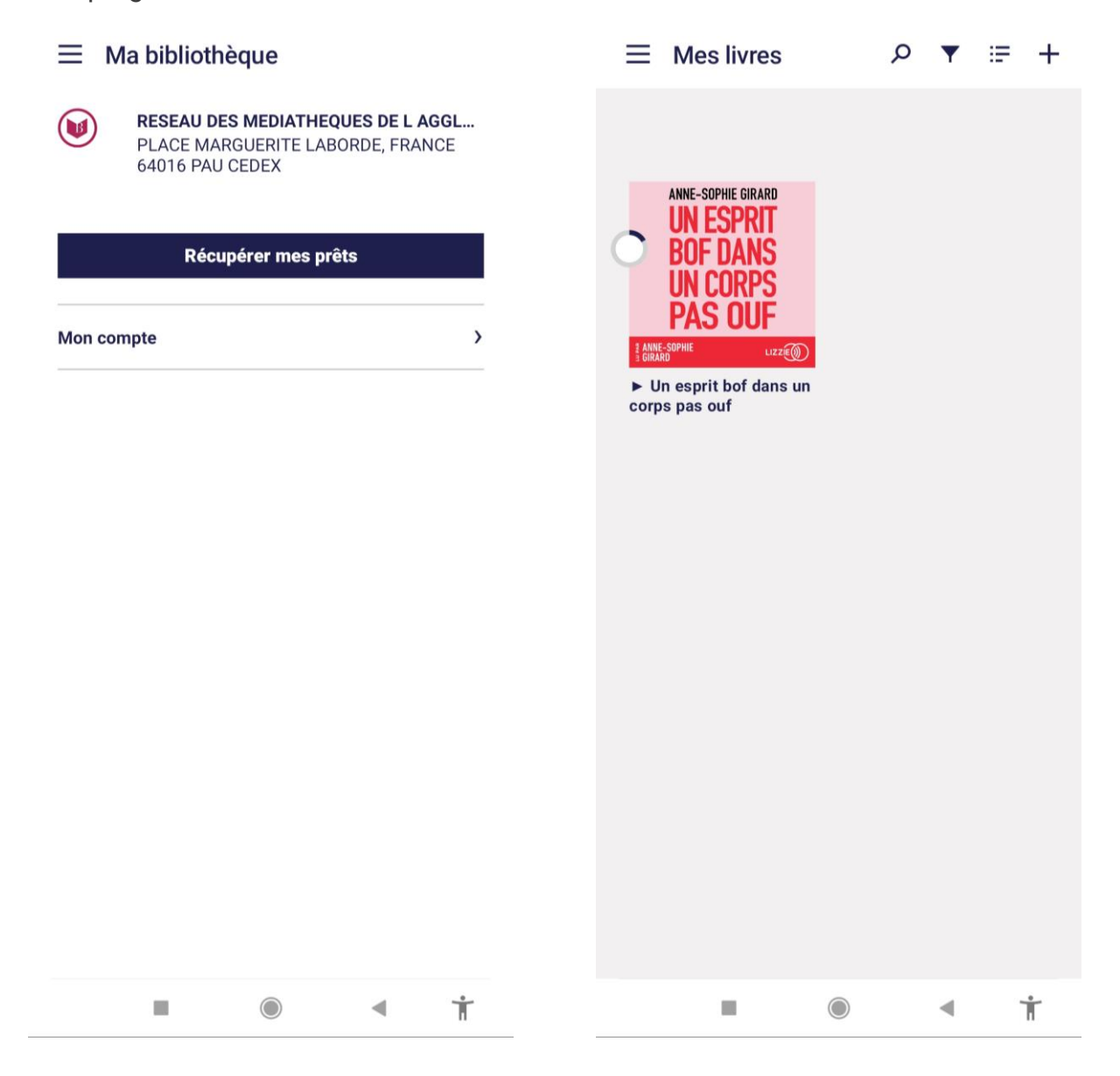

Attention : le temps de téléchargement dépend de votre vitesse de connexion et de la taille du fichier.

Soyez attentif à avoir assez d'espace libre sur votre smartphone ou sur votre tablette pour stocker le fichier.

Une fois le téléchargement terminé, **la pastille sur la couverture du livre se transforme en un cercle avec un P au centre**. Cliquez dessus pour ouvrir l'interface de lecture. Lors de la première ouverture, il est probable que l'on vous demande d'indiquer **votre mot de passe LCP**.

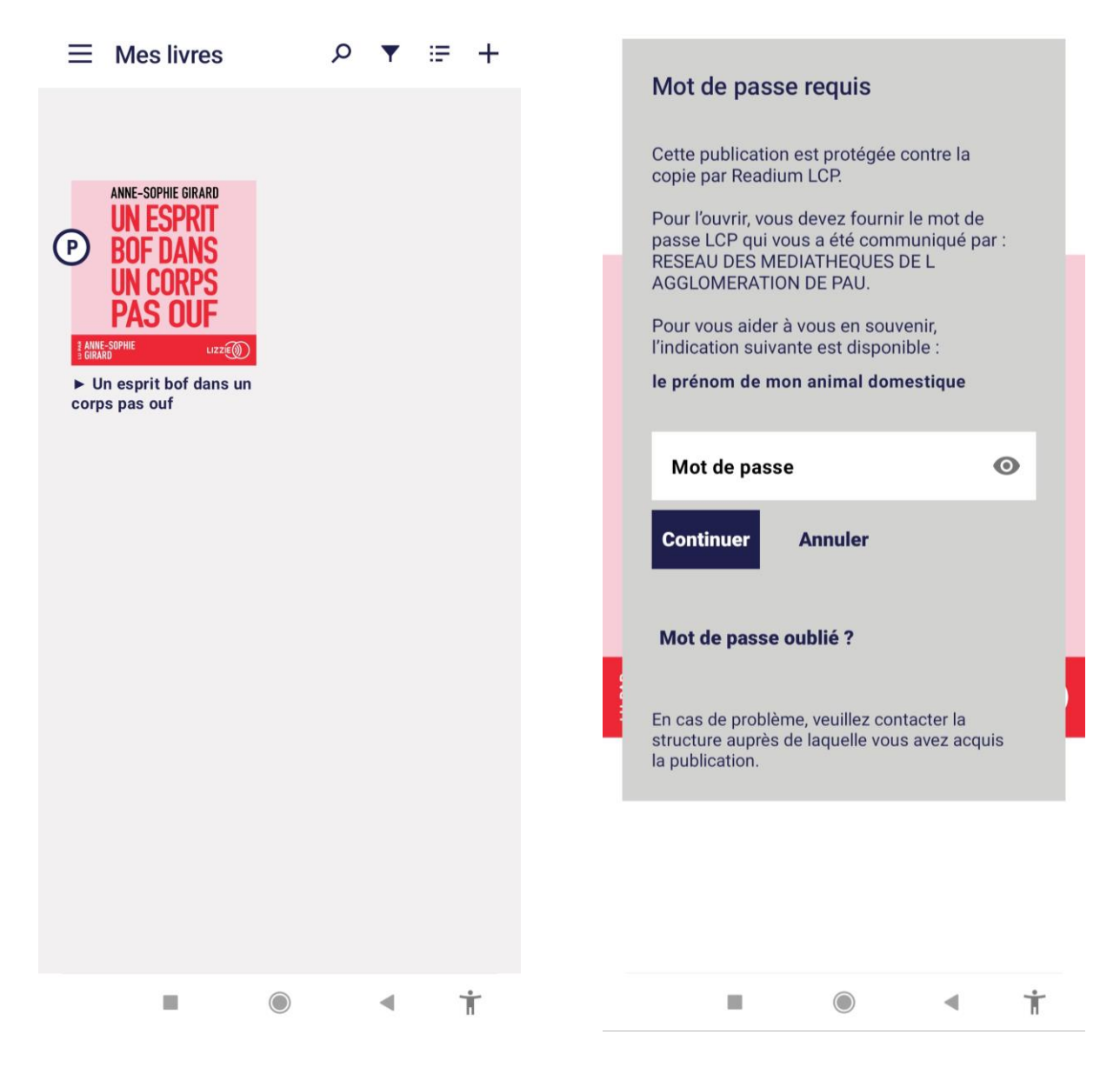

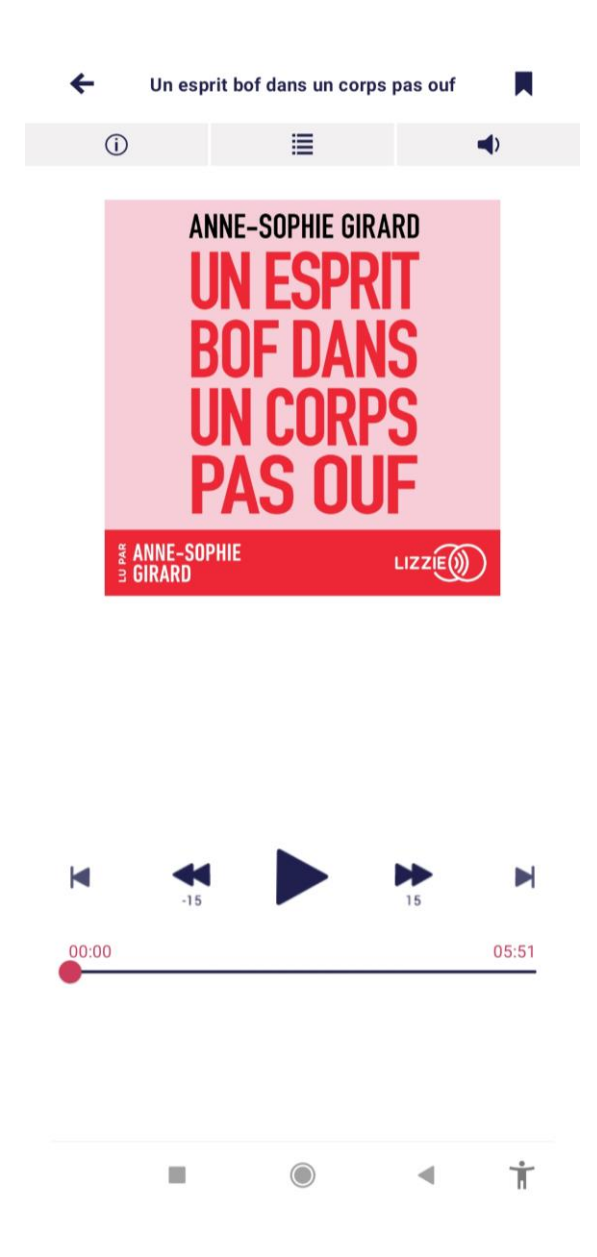

L'interface d'écoute s'ouvre alors. Vous avez même la possibilité de *caster* l'écoute sur un périphérique compatible (une enceinte connectée par exemple) en cliquant sur la petite icône en bas de l'écran.

Pour reprendre l'écoute de votre livre audio plus tard, il suffit d'ouvrir de nouveau *Baobab* et de le sélectionner. L'interface d'écoute s'ouvre et reprend à l'endroit exact où vous vous étiez arrêté.

En cas de difficulté, n'hésitez pas à nous contacter à l'adresse : mediatheques@agglopau.fr